# Visit Note Forms Required by Each Agency

#### Sweet Angels: Kinnser.net

Eval: "OT Eval" & "Physician Orders"
Re-Eval: "OT Re-Evaluation w/ Supervisory Visit" & "Physician Orders"
Visit Note: "COTA Visit" or "OT Visit"
Discharge: "OT Discharge Eval w/ Discharge Summary"
OASIS (Agency) Discharge: If Applicable: "OASIS C-2 Discharge OT" Or "OASIS C-2 Discharge OT (Non Billable)" if it's a non visit DC OASIS
Missed Visit:
Missed visits are accessed by
1) Opening hotbox
2) Searelling over the energific visit to be missed

- 2) Scrolling over the specific visit to be missed
- 3) Scrolling to the far right and selecting the orange "Home" icon
- 4) This opens the missed visit form
- 5) Follow prompts

Supervisory Visit: "Occupational Therapy Supervisory Visit"

Patient Requests Early DC: COTA/OT who is notified of the request for DC must enter a Communication Note.

Non Visit Discharge: Discharge Summary (OT)

# Accent Care: Point Care (Tablet Based)

Eval: OT01

- **Re-Eval**: OT33, Make sure to also complete the Physician's order- it is not Marked with a red asterisk at the OT33 visit like it is on the OT01
- Eval for New Cert Period: OT06, Make sure to also complete the Physician's Order
- **Re-Certification**: OT02, Physician Communication Note, Case Conference Note, Therapy Recertification Summary (All found under Coordination Notes) Make sure to also complete the Physician's order
- OT Follow Up Visit: OT11
- **COTA Follow Up Visit:** CT11- when plotting visits for a COTA always use this code

**Discharge**: OT19 & Discharge Summary (located under Notes section of chart), Narrative Note (Under Coordination Note section of Medical Record)

OASIS Discharge: OT18, Discharge Summary (located under Notes section of

chart), Narrative Note (Under Coordination Note section of Medical Record)

Non Visit Discharge: Discharge Summary (located under Notes section of chart), Narrative Note (Under Coordination Note section of Medical Record)

#### Progressive Home Care: progressivehhc.devero.com

Eval: "Occupational Therapy Evaluation and Care Plan" & "Physician Orders"
Re-Eval: "Occupational Therapy Reassessment" & "Physician Orders"
Visit Note: "Occupational Therapy Visit Note"
Discharge: "Occupational Therapy Visit Note" & "Occupational Therapy Discharge Summary"
OASIS (Agency) Discharge: If Applicable: "OASIS Discharge" & "Discharge Summary"
Missed Visit: "Occupational Therapy Patient Missed Visit"
Supervisory Visit: "Occupational Therapy Supervisory Visit"
Non Visit Discharge: "Occupational Therapy Discharge Summary"
Co-Signing Notes: Scroll down to the "Notes Pending Co-Signature" section of The Dashboard to find notes requiring co-signature. Please review daily.

#### **RX Home Health:** rxstaffing.devero.com and companymileage.com

Eval: "OT Eval and Care Plan", "Physician Orders" & "Inter-Office Communication Note" under the Shared Forms section
Re-Eval: "OT Eval and Care Plan" & "Physician Orders"
Visit Note: "Occupational Therapy Visit Note"
Discharge: "Occupational Therapy Visit Note", "Discharge Summary" & "Inter-Office Communication Note" under the Shared Forms section
OASIS (Agency) Discharge: If Applicable: "OASIS Discharge" & "Discharge Summary"
Missed Visit: "Missed VIsit" under Clinical Forms section
Non Visit Discharge: "Discharge Summary"
Co-Signing Notes: Scroll down to the "Notes Pending Co-Signature" section of The Dashboard to find notes requiring co-signature. Please review daily.
\*\*ALL RX Visits also require documenting mileage in companymileage.com

### Kindred Home Health: gentivalink.devero.com

**Eval**: "OT Evaluation Non OASIS" (Order is on page 7 of eval at bottom) Also must complete "KAH Home Care Consent Addendum" in DeVero or on paper. Patient must sign Consent Addendum in DeVero or on

paper,

Also: "Case Communication: Care Team Communication"

- **Re-Eval:** "Occupational Therapy Reassessment Note" & "Physician Communication & Interim Order" Also must complete "KAH Home Care Consent Addendum" in DeVero or on paper. Patient must sign Consent Addendum in DeVero or on paper
- Visit Note: "Occupational Therapy Visit Note"
- **Discharge**: "Occupational Therapy Visit Note" & "Transfer/ Discharge Summary/ Case Conference Report".
- **OASIS (Agency) Discharge:** If Applicable: "OASIS Discharge From Agency Occupational Therapy" & "Transfer/ Discharge Summary/ Case Conference Report"

Missed Visit: "Missed VIsit Note"

- **Re-Certification**: "OT OASIS Re-Cert". "Physician Communication & Interim Order" Also must complete "KAH Home Care Consent Addendum" in DeVero or on paper. Patient must sign Consent Addendum in DeVero or on paper
- OT Eval for a New Cert Period (When Nursing or PT completes Re-Cert OASIS):
- **Co-Signing Notes**: Scroll down to the "Notes Pending Co-Signature" section of The Dashboard to find notes requiring co-signature. Please review daily.

#### Arias Home Health and American River Home Care:

#### accounts.axxessweb.com

**Eval**: "OT Eval", "Physician Orders" and "OT Plan of Care" which autopopulates after submitting the eval

**Re-Eval:** "OT Re-Evaluation", "COTA Supervisory Visit" & "Physician Orders"

Visit Note: "COTA Visit" or "OT Visit"

Discharge: "OT Discharge" and "COTA Supervisory Visit"

**OASIS (Agency) Discharge:** If Applicable: "OASIS C-2 Discharge" & "Discharge Summary"

Missed Visit: "Missed Visit"

Missed visits are accessed by

- 1) Opening "My scheduled tasks" from the Dashboard
- 2) Scrolling over the specific visit to be missed
- 3) Scrolling to the far right and selecting "Missed Visit Form"

Supervisory Visit: "Occupational Therapy Supervisory Visit"

Non Visit Discharge: "OT Discharge Summary"

**Co-Signing Notes**: Check Axxess daily for notes pending co-signature. From the Chart: select "Schedule" tab and then select "Notes Pending Co-Signature"

# Alars Home Health, Assurance Home Health & Excel Home

#### Health: dslhhc.com

**Eval**: "OT Eval" & "Physician Telephone Order"

**Re-Eval:** "OT Re-Evaluation" & "Physician Telephone Order" Orders"

Visit Note: "COTA follow up Visit" or "OT follow-up Visit"

Discharge: "OT Discharge without OASIS"

**OASIS (Agency) Discharge:** If Applicable: "OT Discharge with OASIS"

**Missed Visit**: "Post a Missed Visit". In the visit calendar, click on the relevant (PT (PT or OT) icon. When the drop down appears, select "Post a Missed Visit"

#### Case Conference Note (Alars only)

In the visit calendar, select the icon with the 2 figures (male and female). The icon is found on the date of the SOC visit- the first day of the episode. This Open the Case Conference. Under the relevant OT/ PT section, select the corresponding deficits. Also enter frequency, duration and effective date under the "Comments/ Notes" section. Enter this information in to the Case Conference note on the day of the eval. Save, Review and Electronically Sign the note.